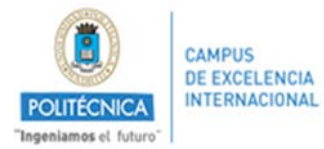

Para la solicitud de colaboraciones docentes, se debe acceder a través del portal del investigador. Pueden utilizar la siguiente dirección:

https://www.upm.es/Portal\_inv/ini/solicitudes/general/colaboraciones/main

Una vez dentro del portal, hacer click en el menú lateral Mis Datos/Trámites  $\rightarrow$  Solicitudes:

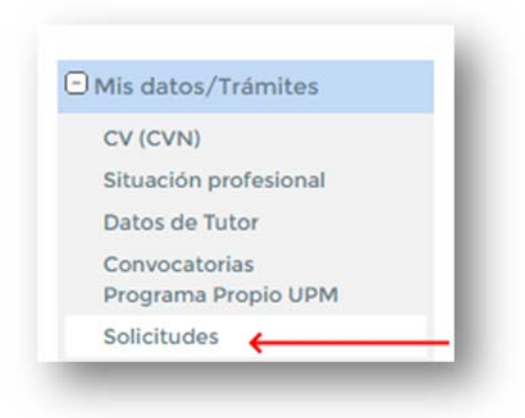

Seleccionar el botón de acceso:

| ONES DOCENTES | ACCEDED / |
|---------------|-----------|
|               | ACCEDER   |
|               |           |
|               |           |
|               |           |

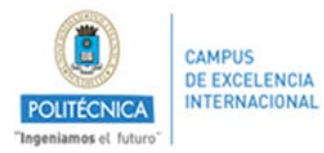

Dentro de los trámites, seleccionar "Nueva Solicitud" de la modalidad que nos muestre. Puede ser predoctoral o postdoctoral dependiendo de cada caso.

|                                        | 14 | • | × | - |
|----------------------------------------|----|---|---|---|
| COLABORACIONES DOCENTES PREDOCTORALES  |    | U |   |   |
| COLABORACIONES DOCENTES POSTDOCTORALES |    |   | ~ |   |
|                                        |    |   |   |   |
|                                        |    |   |   |   |

Abriendo el desplegable, se muestran las solicitudes pendientes y se puede ver en el estado en que se encuentran. También da la opción de solicitar una nueva.

| OLICITAR COLABORAC  | ONES DOCENTES PARA POSTE | OOCTORALES (      |                  |
|---------------------|--------------------------|-------------------|------------------|
| FECHA               | HORAS SOLICITADAS        | ESTADO            | MÁS INFORMACIÓN  |
| 10-jul-2019 9:05:09 | 10                       | Solicitud enviada | Consultar estado |
| 08-jul-2019 9:47:50 | 1                        | Solicitud enviada | Consultar estado |
| 05-jul-2019 8:44:30 | 10                       | Solicitud enviada | Consultar estado |

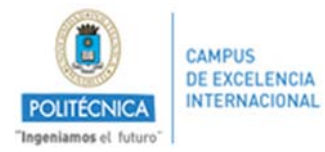

Una vez se accede a "solicitar colaboraciones docentes", hay que rellenar el formulario en su totalidad. Indicando los datos de la solicitud y adjuntando los documentos requeridos:

| las horas concedidas computan para la su                                                                                                    | ma total del curso                                                                                                    |                                                                                                    |                                                                                                    |
|----------------------------------------------------------------------------------------------------|----------------------------------------------------------------------------------------------------|----------------------------------------------------------------------------------------------------|----------------------------------------------------------------------------------------------------|
| contrato por el cual está vinculado a la in<br>ogramas de Doctorado, sin que, en ningü<br>rmativo, y se realizarán bajo la tutela, apo<br>asignatura que se realiza. En cada asignat<br>ignatura, y en ningún caso supondrán la s                                                                                                    | stitución le da derecho a solic<br>n caso pueda desvirtuarse la f<br>yo y supervisión de uno o vari<br>tura, las colaboraciones docer<br>ustitución del profesor.                                                                                                    | itar docencia para <b>titulacio</b><br>l'inalidad investigadora del c<br>ios profesores con vinculaci<br>ntes no superarán el 40% de | nes de Grado, Másteres Oficiales y<br>ontrato. Tendrán carácter<br>ón permanente y responsables de<br>la actividad docente de la |
| IOTA: Todas las solicitudes irán acor<br>nvestigación responsable de la doce<br>Centro de Investigación en el que se                                                                                                    | mpañadas del <b>certificado</b><br>encia, en el que se incluya<br>aprobó la colaboración d                                                                                                    | del Secretario de Depa<br>a la sesión del Consejo o<br>locente.                                                                      | rtamento o Centro de<br>le Departamento o del                                                                                    |
| Solicitante                                                                                                    | IGNACIO JOSE MONTERO<br>ABAD                                                                                                    | Modalidad para la que<br>se hace la solicitud.                                                                                       | Con cargo a proyecto                                                                                                    |
| Teléfono                                                                                                    |                                                                                                    | Correo                                                                                                    | ignacio.ma@upm.es                                                                                                    |
| Con cargo a proyectos de investigación con fin<br>convocatorias compe                                                                                                    | anciación pública obtenidos en<br>titivas                                                                                                    | Referencia del proyecto:                                                                                                    |                                                                                                    |
| Periodo:<br>(Indique un periodo válido del curso al<br>que solicitar la colaboración docente)                                                                                                    | Desde / Hasta                                                                                                    | Horas solicitadas:<br>Máximo 80h por año                                                                                             | 0                                                                                                    |
| Departamento                                                                                                    | -                                                                                                    |                                                                                                    | Ŧ                                                                                                    |
| Asignaturas para la que se solicita la<br>colaboración                                                                                                    | Elige Departamento y periodo<br>V<br>Horas ##                                                                                                    | Y                                                                                                    |                                                                                                    |
| Investigadores responsables:                                                                                                    |                                                                                                    |                                                                                                    | ANADIR                                                                                                    |
| Justificación de adecuación de la<br>colaboración a realizar con la actividad                                                                                                    |                                                                                                    |                                                                                                    |                                                                                                    |
| de investigación que realiza:                                                                                                    |                                                                                                    |                                                                                                    | 11                                                                                                    |
| de investigación que realizai<br>icheros que obligatoriamente hay que adjunt                                                                                                    | ar en la solioitud                                                                                                    |                                                                                                    | 11                                                                                                    |
| de investigación que realizai<br>loheros que obligatoriamente hay que adjunt<br>Copia de contrato del proyecto de investi                                                                                                    | ar en la solloitud<br>gacióne                                                                                                    | r archivo) Ningún archivo sale                                                                                                    | ccionado SUBIR                                                                                                    |
| Convocatoria del proyecto de investigado                                                                                                    | ar en la collottud<br>gación: Selecciona<br>ción: Selecciona                                                                                                    | r archivo Ningún archivo sele<br>r archivo Ningún archivo sele                                                                       | ocionado SUBIR                                                                                                    |
| de investigación que realizar<br>loheros que obligatoriamente hay que adjunt<br>Copia de contrato del proyecto de investiga<br>Convocatoria del proyecto de investiga<br>Acreditación del título de doctor:                                                                                                    | ar en la colloitud<br>gación: Selecciona<br>ción: Selecciona<br>Selecciona                                                                                                    | rarchivo Ningún archivo sela<br>rarchivo Ningún archivo sela<br>rarchivo Ningún archivo sela                                         | ocionado SUBIR<br>ocionado SUBIR<br>ocionado SUBIR                                                                               |
| Convocatoria del proyecto de investiga<br>Convocatoria del proyecto de investiga<br>Convocatoria del proyecto de investiga<br>Acreditación del título de doctor<br>Certificado del Secretario de Departame<br>Centro de Investigación responsable d<br>docencia que incluya la sesión del Conso<br>Departamento en el que se aprobó l<br>colaboración:                          | ar en la collottud<br>gación: Selecciona<br>cion: Selecciona<br>(Selecciona<br>de la<br>jo de<br>a                                                                                                    | r archivo Ningún archivo sele<br>r archivo Ningún archivo sele<br>r archivo Ningún archivo sele<br>r archivo Ningún archivo sele     | ocionado SUBIR<br>ocionado SUBIR<br>ocionado SUBIR<br>ocionado SUBIR                                                             |
| Copia de contrato del proyecto de investigación que realiza<br>Copia de contrato del proyecto de investiga<br>Convocatoria del proyecto de investiga<br>Acreditación del título de doctor<br>Certificado del Secretario de Departame<br>Centro de Investigación responsable d<br>docencia que incluya la sesión del Conse<br>Departamento en el que se aprobó l<br>colaboración | ar en la colloitud gación: Cion: Cio | r archivo Ningún archivo sele<br>r archivo Ningún archivo sele<br>r archivo Ningún archivo sele<br>r archivo Ningún archivo sele     | ocionado SUBIR<br>ocionado SUBIR<br>ocionado SUBIR<br>ocionado SUBIR                                                             |

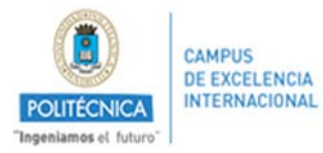

Si la solicitud se completa correctamente, aparecerá un mensaje mostrando que puede ser enviada:

| La solicitud está com | pleta y puede ser enviada |  |
|-----------------------|---------------------------|--|
|                       |                           |  |

Y se mostrará un botón de "envío" en la parte inferior derecha:

| Copia de contrato del proyecto de investigación:                                                                                                    |                     |
|----------------------------------------------------------------------------------------------------|---------------------|
| Convocatoria del proyecto de investigacion:                                                                                                    |                     |
| Acreditación del título de doctor:                                                                                                    |                     |
| Certificado del Secretario de Departamento /<br>Centro de Investigación responsable de la<br>docencia que incluya la sesión del Consejo de<br>Departamento en el que se aprobó la<br>colaboración: |                     |
|                                                                                                    | GUARDAR             |
| DESCARGAR BORRADOR                                                                                                    | Solicitud completa: |
| (ror)                                                                                                    |                     |

Al realizar el envío aparecerá un mensaje de confirmación:

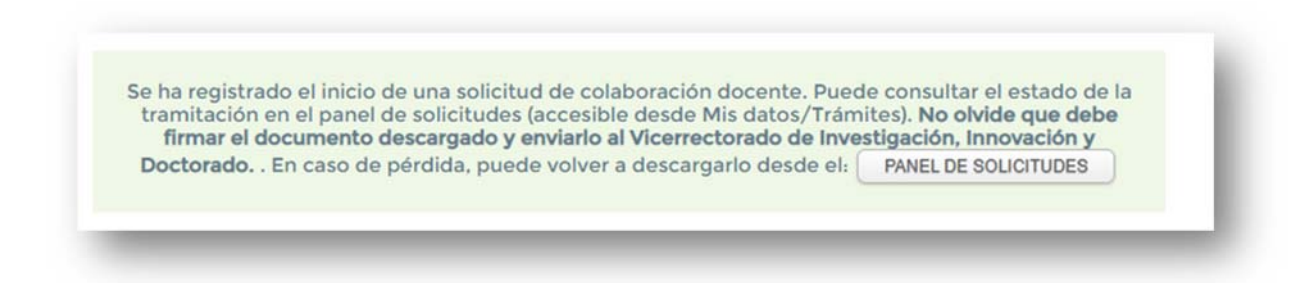

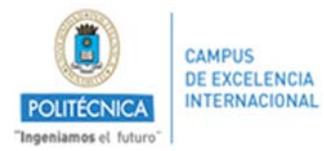

Por último se descargará automáticamente un documento que, deberá ser firmado por el solicitante y los responsables y presentado por registro para finalizar el proceso:

| TECNICA<br>mes el luturo"                                                                                                    |                                                                                                    |                                                                                                    |                                                                            |
|----------------------------------------------------------------------------------------------------|----------------------------------------------------------------------------------------------------|----------------------------------------------------------------------------------------------------|----------------------------------------------------------------------------|
| PROPUESTA DE COLAE<br>INVESTIGADORES POS                                                                                                    | ORACIÓN DOCENTE:                                                                                                    | CDPOS                                                                                                    | T2019_ENGPV4FC3W                                                           |
| El contrato postdoctoral que actua                                                                                                    | lmente tiene en vigor le habilita par                                                                                                    | ra solicitar docencia para titulacio                                                                                      | nes de Grado, Másteres Oficiales y                                         |
| Programas de Doctorado, sin que                                                                                                    | , en ningún caso pueda desvirtuarse                                                                                                    | la finalidad investigadora del conti                                                                                      | rato. Tendrán carácter formativo, y se                                     |
| realizarán bajo la tutela, apoyo y                                                                                                    | supervisión de uno o varios profeso                                                                                                    | ores con vinculación permanente y                                                                                         | responsables de la signatura que se                                        |
| ealiza. En cada asignatura, las c                                                                                                    | olaboraciones docentes no superari                                                                                                    | án el 40% de la actividad docento                                                                                         | e de la asignatura, y en ningún caso                                       |
| supondrán la sustitución del profe                                                                                                    | esor                                                                                                    |                                                                                                    |                                                                            |
|                                                                                                    | and the deal of these                                                                                                    |                                                                                                    |                                                                            |
| NOTA: Todas las solicitudes irán                                                                                                    | acompañadas del certificado del So                                                                                                    | ecretario de Departamento o Centr                                                                                         | o de Investigación responsable de la                                       |
| locencia, en el que se incluya la se                                                                                                    | sión del Consejo de Departamento e                                                                                                    | o del Centro de Investigación en el                                                                                       | que se aprobó la colaboración docente                                      |
| DATOS DEL SOLIC                                                                                                    | ITANTE                                                                                                    | <i></i>                                                                                                    |                                                                            |
| Nombre y apellidos del<br>contratado/a:                                                                                                    | XXXXXXXXXXXXXX                                                                                                    | Modalidad del contrato<br>actual:                                                                                         | XXXXXXXXXXXXXXXXXXXXXXXXXXXXXXXXXXXXXX                                     |
| Teléfono de contacto:                                                                                                    | xxxxxxxxxxxx                                                                                                    | Dirección de correo:                                                                                                    | XXXXXXXXXX                                                                 |
|                                                                                                    | *****                                                                                                    | Referencia del provecto                                                                                                   |                                                                            |
| Investigador principal del<br>proyecto:                                                                                                    |                                                                                                    | financiador:                                                                                                    | *****                                                                      |
| Investigador principal del<br>proyecto:                                                                                                    |                                                                                                    | financiador:                                                                                                    | *****                                                                      |
| Investigador principal del<br>proyecto:                                                                                                    | ABORACIÓN DOCE                                                                                                    | financiador:<br>NTE                                                                                                    | xxxxxxxxxxx                                                                |
| Investigador principal del<br>proyecto:<br>DATOS DE LA COL<br>Se solicita la autorización para l<br>Departamento:                                                                                                | ABORACIÓN DOCE<br>a realización de las tareas docent<br>D500: Arquitectura,<br>Construcción y Sistemas<br>Ocaránico: u Navalac (Dacen)                                                           | financiador:<br>NTE<br>es que a continuación se detalla:<br>Periodo:                                                      | Desde: 02/10/2019<br>Hasta 01/02/2020                                      |
| Investigador principal del<br>proyecto:<br>DATOS DE LA COL<br>Se solicita la autorización para l<br>Departamento:<br>Curso:                                                                                      | ABORACIÓN DOCE<br>a realización de las tareas docent<br>D500: Arquitectura,<br>Construcción y Sistemas<br>Oceánicos y Navales (Dacson)<br>2019/20                                                | financiador:<br>NTE<br>es que a continuación se detalla<br>Periodo:<br>Profesores responsables:                           | Desde: 02/10/2019<br>Hasta 01/02/2020<br>M. Rosario Batanero Prieto        |
| Investigador principal del<br>proyecto:<br>DATOS DE LA COL<br>Se solicita la autorización para l<br>Departamento:<br>Curso:<br>Asignaturas:                                                                      | ABORACIÓN DOCE<br>a realización de las tareas docent<br>D500: Arquitectura,<br>Construcción y Sistemas<br>Oceánicos y Navales (Dacson)<br>2019/20<br>-83000002-AMPLIACIÓN DE<br>TOTAL HORAS: 12h | financiador:<br>NTE<br>es que a continuación se detalla<br>Periodo:<br>Profesores responsables:<br>TRANSPORTE MARÍTIMO: 1 | Desde: 02/10/2019<br>Hasta 01/02/2020<br>M. Rosario Batanero Prieto<br>12h |
| Investigador principal del<br>proyecto:<br>DATOS DE LA COL<br>Se solicita la autorización para l<br>Departamento:<br>Curso:<br>Asignaturas:<br>Justificación de<br>adecuación con la<br>actividad investigadora: | ABORACIÓN DOCE<br>a realización de las tareas docent<br>D500: Arquitectura,<br>Construcción y Sistemas<br>Occánicos y Navales (Dacson)<br>2019/20<br>-83000002-AMPLIACIÓN DE<br>TOTAL HORAS: 12h | financiador:<br>NTE<br>es que a continuación se detalla<br>Periodo:<br>Profesores responsables:<br>TRANSPORTE MARÍTIMO: 1 | Desde: 02/10/2019<br>Hasta 01/02/2020<br>M. Rosario Batanero Prieto        |